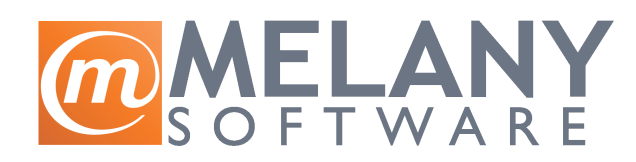

"MELANY TEAM d.o.o" Majora Z.Radosavljavića 224 11273, Beograd Tel: +381 11 307 2503 Fax: +381 11 316 6604 Email : office@melany.rs

## Grupno povezivanje i raskidanje uplata u Balansu

 Prvo ćemo objasniti kako ćete srediti ažuriranje uplata što se tiče kupaca. Treba da uđete u menadžere Paretnera zatim na dodatni meni Komitenti > Povezivanje uplata > Ažuriranje vezanih uplata. Nakon toga ide isti postupak s tim što ćete umesto na "Ažuriranje vezanih uplata" ići na opciju "Grupno raskidanje vezanih uplata" (pogledajte sliku 1).

| 💐 Balans za Test 1 - [Menadzer partnera]        |                                                                   |                                  |            |
|-------------------------------------------------|-------------------------------------------------------------------|----------------------------------|------------|
| 🧟 Fajl Servis Menadzeri Prozor Definicija Pomoc | Komitenti                                                         |                                  |            |
| 🖾 🚊 🗃 💹 🜌 🛠 🗎 🧯 🗐                               | Prenos kartice u nazive                                           |                                  |            |
| 🏷 🗑 🖪 🖶 - 😭 📰                                   | Organizacija rabatnih grupa<br>Organizacija transportnih maršruta |                                  |            |
| Sifra Naziv komitenta Mesto                     | Evidencija kredita (prodaja na rate)                              | Faks                             | Napomena 1 |
|                                                 | Povezivanje uplata 🔹 🕨                                            | Ažuriranje vezanih uplata        |            |
|                                                 |                                                                   | Grupno raskidanje vezanih uplata |            |
|                                                 |                                                                   | Grupno povezivanje uplata        |            |
|                                                 |                                                                   |                                  |            |

Slika 1.

Iz slike 2 se jasno vidi šta treba da se štiklira i šta gde da se upiše. Isto tako uradite i vi i pritisnite na dugme "Raskid veze". NAPOMENA: Važno je štiklirate samo polje "kupci", ne i "dobavljači".

Nakon ovog idemo još jednom na opciju "Ažuriranje vezanih uplata".

Na kraju idemo i na opciju "Grupno povezivanje uplata". Pogledajte na slici 3 kako treba da izgleda forma za grupno povezivanje. Kliknite na dugme "Vezati" i sačekajte dok se operacija ne završi.

- 2. Kod dobavljača je situacija slična sa dve bitne razlike:
  - > Nemojte raskidati uplate za inostrane dobavljače
  - > Raskidajte i povezujte uplate za svakog dobavljača posebno

Dakle, koraci su isti s tim što ćete imati situaciju kao na slici 4. Dobavljača izaberete kao što ga birate i u ulaznoj kalkulaciji (NPR. Za Planika d.o.o. upišete u polje "pla" i stisnete na dvogled pa će vam program ponuditi izbor.

Nije na odmet da posle svega još jednom kliknete na opciju "Ažuriranje vezanih uplata".

| 🖻 Grupno ras  | skianje vezanih uplata |                      | × |
|---------------|------------------------|----------------------|---|
| Raskinuti sv  | a ·                    |                      |   |
| raskinuu sve  | z.                     | 🔽 Avanspe račupe     |   |
|               | V Početna stanja       | V Kojižna odobrenja  |   |
|               | V Ostale palore        |                      |   |
|               |                        |                      |   |
| vezane za :   |                        |                      |   |
| Karticu:      |                        | <i>#</i> 4           |   |
|               | Kupce                  | 🗌 Dobavljače         |   |
|               |                        |                      |   |
| i sledeće vrs | te dokumenata:         |                      |   |
|               | Ponude                 | 🔽 Knjižna odobrenja  |   |
|               | 🔽 Predračuni           | 🔽 Knjižna zaduženja  |   |
|               | 🗹 Avansni računi       | 🔽 Blagajne           |   |
|               | 🔽 Računi               | 🔽 Finansijski nalozi |   |
| iz perioda:   |                        |                      |   |
| od            | 01.01.2010 do          | 21.07.2010           |   |
|               | ,                      |                      |   |
|               |                        |                      |   |
|               |                        | Raskid veze 🛛 🛍      |   |
|               | _                      |                      |   |
|               |                        |                      |   |

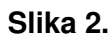

| 🛱 Grupno ve  | ezivanje uplata  |    |                      |          | × |
|--------------|------------------|----|----------------------|----------|---|
| Povezati sv  | e:               |    |                      |          |   |
|              | V Izvode         |    | 🔽 Avansne račune     |          |   |
|              | 🔽 Početna stanja |    | 🔽 Knjižna odobrenja  |          |   |
|              | 🔽 Ostale naloge  |    |                      |          |   |
| vezane za :  |                  |    |                      |          |   |
| Karticu:     |                  |    |                      | <b>#</b> |   |
|              | V Kupce          |    | 🗖 Dobavljače         |          |   |
| i sledeće vr | ste dokumenata:  |    |                      |          |   |
|              | Ponude           |    | 🔽 Knjižna odobrenja  |          |   |
|              | 🔲 Predračuni     |    | 🔽 Knjižna zaduženja  |          |   |
|              | 🔽 Avansni računi |    | 🔽 Blagajne           |          |   |
|              | 🔽 Računi         |    | 🔽 Finansijski nalozi |          |   |
| iz perioda:  |                  |    |                      |          |   |
| od           | 01.01.2010       | do | 21.07.2010           |          |   |
|              |                  |    |                      |          |   |
|              |                  |    | Vezati               | *        |   |

| 🛱 Grupno re  | askianje vezanih u | iplata             | × |
|--------------|--------------------|--------------------|---|
| Paekinuti e  | 10.1               |                    |   |
| raskinuu s   | Ve :               |                    |   |
|              | IV IZVOde          | Avaiisiie racuite  |   |
|              | Pocetna stanja     | Knjizna odobrenja  |   |
|              | I▼ Ostale naloge   |                    |   |
| vezane za :  |                    |                    |   |
| Karticu: <   |                    | Planika d.o.o.     |   |
|              |                    | Dobavljače         |   |
|              |                    | ,                  |   |
| i sledeće vr | ste dokumenata:    |                    |   |
|              |                    | Knjižna odobrenja  |   |
|              | Predračuni         | Knjižna zaduženja  |   |
|              | 🔽 Avansni računi   | Rlagaine           |   |
|              | Računi             | Finansiiski nalozi |   |
|              |                    |                    |   |
| iz perioda:  |                    |                    |   |
| od           | 01.01.2010         | do 21.07.2010      |   |
|              |                    |                    |   |
|              |                    | Paskid yeza        |   |
|              |                    |                    |   |
|              |                    |                    |   |

Slika 4.